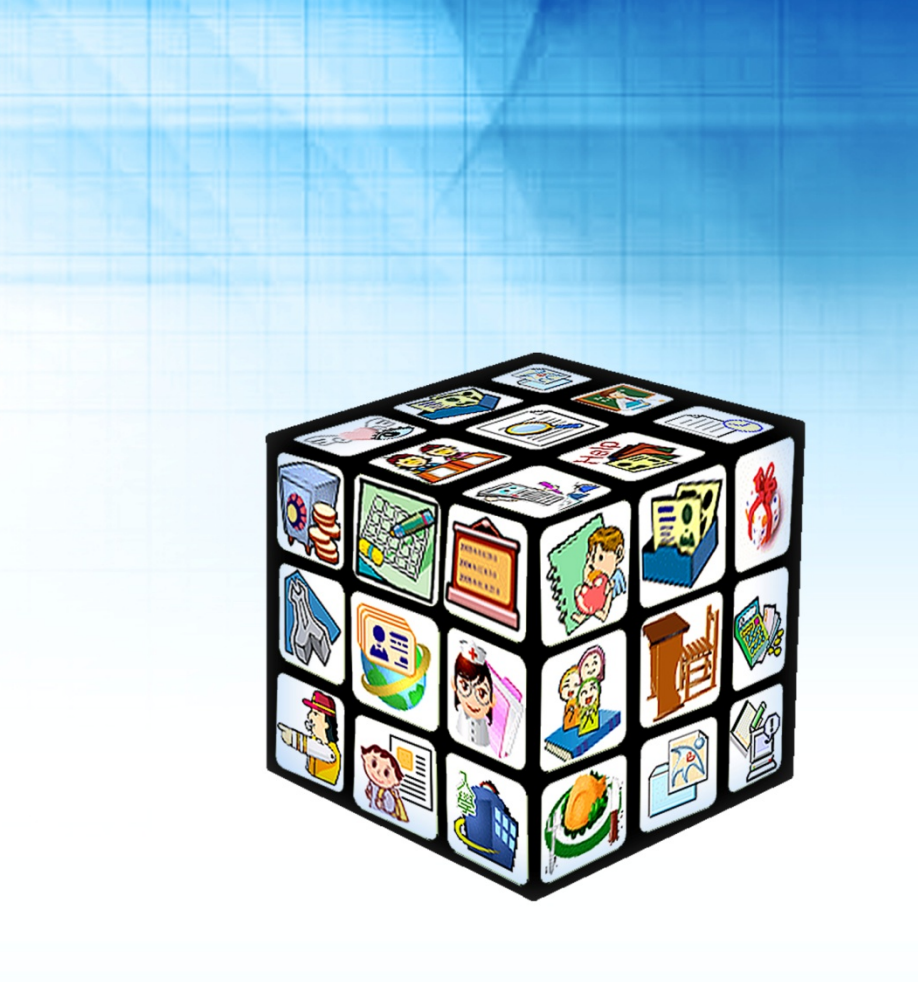

模組名稱:教育放送臺 適用單位:國中、國小 版號:2021年01月10日版 適用縣市:新北市 

### 目錄

| <ul> <li>-、教育放送臺功能概述</li></ul>                     | 第 | 一章         | 教育放送臺 模組概況       | 4  |
|----------------------------------------------------|---|------------|------------------|----|
| <ul> <li>第二章 功能權限 對應人員 及功能說明</li></ul>             |   | <u> </u>   | 教育放送臺 功能概述       | 4  |
| <ul> <li>第三章 模組功能說明</li></ul>                      | 第 | 二章         | 功能權限 對應人員 及功能說明  | 5  |
| <ul> <li>-、畫面功能概述:</li></ul>                       | 第 | 三章         | 模組功能說明           | 6  |
| <ul> <li>二、頻道管理(限局端管理人員):</li></ul>                |   | <u> </u>   | 畫面功能概述:          | 6  |
| <ul> <li>三、新增訊息</li></ul>                          |   | <u> </u>   | 頻道管理(限局端管理人員):   | 7  |
| <ul> <li>第四章 APP 呈現說明10</li> <li>一、 收到訊息</li></ul> |   | $\equiv$ 、 | 新增訊息             | 8  |
| —、 收到訊息10<br>二、 查看所有頻道、所有議題,點選訂閱10                 | 第 | 四章         | APP 呈現說明         | 10 |
| 二、 查看所有頻道、所有議題·點選訂閱10                              |   | <u> </u>   | 收到訊息             | 10 |
|                                                    |   | <u> </u>   | 查看所有頻道、所有議題,點選訂閱 | 10 |

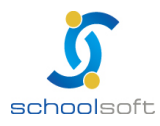

### 第一章 教育放送臺 模組概況

#### 一、教育放送臺 功能概述

本系統規劃整合教育局與各校教育訊息發送管理,由局端設定議題類別提供訊息分類,並開放市民以訂閱相關教育議題訊息。相關功能如下:

- 提供教育局、各級學校發送相關訊息給四大人員類別:教師、學生、家長、市 民。WEB 端編輯發送、APP 端訂閱接收。
- 教育局可依據教育議題開設相關頻道,並指派人員進行訊息編輯與發送,訊息 發送前需經各單位自訂設定為「審核人員」審核通過。
- 各級學校預設有學校頻道,可自訂設定為「小編人員」編輯訊息與發送,訊息
   發送前需經處室主任審核通過。
- 提供使用者登入 APP 勾選訂閱議題訊息,系統固定時間會自動匯整統計全市相 關議題訊息數量,主動推播通知訂閱人員。
- 教育訊息包含主旨、內文、上載照片或附件檔、網址連結、開始時間、結束時間。教育訊息發布時可選擇公開閱覽(所有人員皆可閱讀)或僅限推播對象閱覽 (僅有收到推播通知者可閱讀)。
- 6. 教育訊息推播時可選擇群播(1對多個群組)、廣播功能(人員類別發送)。
- 提供頻道訂閱人數統計、提供各訊息讀取人數統計與分析,讀者可點閱訊息內 容、點選 讚的功能。
- 8. 提供訊息閱讀統計,可依據人員類別呈現閱讀、點讚的統計圖表與數據。
- 9. 學校開設模組之後,預設會幫學校開設頻道預設開啟訊息發送 學校人員要透過 模組申請「成為小編」與「成為審核人員」,學校內的小編與審核者都應為學 校內人員,不開放其他單位人員,公開閱覽訊息不用審核,不公開訊息須要審 核。

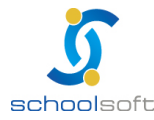

# 第二章 功能權限 對應人員 及功能說明

| 系統權            |                 | 權限說明                                                                                                    |  |  |
|----------------|-----------------|----------------------------------------------------------------------------------------------------|--|--|
| R<br>局端<br>管理權 | 教育局 教資科<br>承辦人。 | <ul> <li>可建立頻道、刪除頻道、停用頻道</li> <li>可建立議題、刪除議題、</li> <li>可編修頻道名稱、頻道描述、頻道圖示</li> <li>可審核頻道「小編人員」、審核頻道「審核人員」</li> <li>可查看 各科室 頻道內容、編修、下架訊息</li> <li>無須申請 成為某頻道小編,即可發布訊息</li> <li>無須申請 成為某頻道審核人員,即可審核訊息</li> <li>可查看所有頻道發布內容</li> </ul> |  |  |
| <br>編輯權        | 教育局 各科室<br>所有人員 | <ul> <li>可訂阅個八銀注頻道、藏速</li> <li>可查看所有頻道發布內容</li> <li>可訂閱個人觀注頻道、議題</li> <li>可申請成為某頻道小編,通過後可發布訊息</li> <li>可申請成為某頻道審核人員,通過後可審核訊息</li> </ul>                                                                                            |  |  |
| 校端<br>管理權      | 學校 資訊組<br>長、校長  | <ul> <li>可編修頻道名稱、頻道描述、頻道圖示</li> <li>可審核頻道「小編人員」、審核頻道「審核人員」</li> <li>無須申請成為某頻道小編,即可發布訊息</li> <li>無須申請成為某頻道審核人員,即可審核訊息</li> <li>可查看所有頻道發布內容</li> <li>可訂閱個人觀注頻道、議題</li> </ul>                                                         |  |  |
| 校端<br>編輯權      | 學校 各處室所<br>有人員  | <ul> <li>可查看所有頻道發布內容</li> <li>可訂閱個人觀注頻道、議題</li> <li>可申請成為某頻道小編,通過後可發布訊息</li> <li>可申請成為某頻道審核人員,通過後可審核訊息</li> </ul>                                                                                                    |  |  |

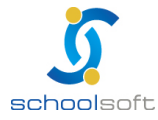

# 第三章 **模組功能說明**

一、畫面功能概述:

| 所  | 有頻道                      | 所有議題                     | 訊馬                   | 息發佈    |
|----|--------------------------|--------------------------|----------------------|--------|
| 目金 | 部                        |                          | Ç                    | 我的訂閱   |
| Ð  | <b>市長的話(測調</b><br>[記者賴筱桐 | <b>式)</b><br>/ 新北報導]新:   | 12/27<br>北           | ☆ 關注訂閱 |
| Û  | <b>新北市政府教</b><br>無最新訊息   | (育局                      |                      | ☆ 關注訂閱 |
|    | 教育資訊科(約<br>新北市教育局        | <b>則試) 🖉</b><br>今年首創「資訊? | 12/22<br>有… <b>5</b> | ☆ 關注訂閱 |
| Ú. | 教資科 ♪<br>無最新訊息           |                          |                      | ★ 已訂閱  |
|    | <b>工環科</b><br>無最新訊息      |                          |                      | ☆ 關注訂閱 |
|    | <b>新民科</b><br>無最新訊息      |                          |                      | ☆ 關注訂閱 |

- 所有頻道:顯示所有已建立的頻道
- 所有議題:顯示所有已建立的議題
- ▲ 我的訂閱:此登入者按星星圖示 設定關注的訂閱頻道或議題
- ▲ 訊息發佈:此登入者已為 某頻道小編時,該頻道會顯示於此,可新增訊息發布
- 頻道管理(限局端管理人員):可新增、管理所有頻道
- 議題管理(限局端管理人員):可新增、管理所有議題

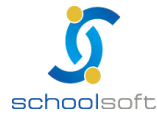

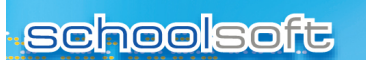

#### 二、頻道管理(限局端管理人員):

| 頻道管:    | —————————————————————————————————————                                                                                                    |      | × |
|---------|----------------------------------------------------------------------------------------------------|------|---|
|         |                                                                                                    | 搜尋頻道 | Q |
| 排序<br>1 | <ul> <li> <b>市長的話(測試) 3人訂閱中</b> <ul> <li>             市長規説話         </li> </ul> </li> <li> <b>須遠び酒</b>           新無小編         </li> </ul> |      | P |
| 排序<br>2 | 新北市政府教育局 3人訂閱中     HII 這是新北市政府教育局的頻道     現道小編     暂無小編                                                                                    |      | F |
| 排序<br>3 | 教育資訊科(測試) 4人訂問中     教育資訊科 訊息專區     教育資訊科 訊息專區     教育資訊科 訊息專                                                                               |      | ľ |
| 排序<br>4 | 江翠國民小學 1人訂閱中       Hit 這是江翠園民小學的頻道       頻道小師       (已有 0人成為小編 / 有1人申請小編審核中)                                                              |      | ľ |
| 排序<br>5 | 教資科 4人訂問中<br>教資科<br>規道//編 新北市政府教育局唐字堂、新北市政府教育局廖勇然 (已有 2人成為小編 / 有1人申請小編審核中)                                                                |      | P |

- 4 頻道排序:提供設定頻道置頂1至置頂5,其餘排序以有最新訊息的開始排序,此畫面 呈現排序等同於在 APP 中的呈現排序
- 编修頻道:點選頻道右方的 編修圖示 進入編修畫面,調整頻道名稱、描述、圖示、刪
   除頻道、停用/啟用頻道、查看申請成為小編的人,查看申請成為審核人員的人,可同
   意或拒絕,已成為小編或審核人員清單,可點選「X」將此人權限取消。

| 頻道管理                                    |           |        |                  | ×                                           |
|-----------------------------------------|-----------|--------|------------------|---------------------------------------------|
| <b>頻道名稱</b> 教資科 男類道描述                   | 領道啟用 🚺    | 狀態:啟用中 |                  | <mark>面刪除頻道</mark> × 取消修改 <mark>✓ 儲存</mark> |
| 教資科                                     |           |        |                  |                                             |
| 頻道圖示選擇系統預設圖                             |           |        |                  | li li                                       |
|                                         |           |        | 將檔案拖曳至此 / 點擊選擇檔案 |                                             |
|                                         |           |        |                  |                                             |
| 新北市政府教育局 教資科輔導員 吳加<br>新北市政府教育局 全誼人員 唐宇萱 | 多德 申<br>× | 請中     | ✓ 同意 × 拒絕        |                                             |
| 新北市政府教育局 教資科管理師 廖勇<br>然                 | ×         |        |                  |                                             |
| 訊息審核人員(共0人/1人申請中)                       | )<br>*/*  |        |                  |                                             |
| 新北印以附教育局 教育科輔導員 吳旗                      | 多億 甲      | 两半     |                  |                                             |

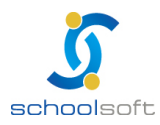

sense meter and the sense of the sense

### 三、新增訊息

| 新北市政府教育局      | •          | 發布頻道名                     | S稱 新北市政府教育局 × 取消 日暫存 ズ 發布                                   |
|---------------|------------|---------------------------|-------------------------------------------------------------|
| 已發佈1則訊息       | <b>_</b> + | 是否審核                      | ✔ 勾選後提交時需經審核                                                |
| 皆已審核完畢!       | 全部訊息 🖌     | *標題                       | 請輸入訊息標題                                                     |
| 12-27 14:00 # | 公告中        | 標題圖片                      | 將檔案拖曳至此 / 點擊選擇檔案                                            |
| 新北額兩學校 5年泰瑁3倍 |            |                           | (.jpg,.jpeg,.png) 檔案大小上限: 5.00 MB                           |
|               |            | *內容                       | 請輸入訊息描述內容                                                   |
|               |            |                           |                                                             |
|               |            |                           | 0 / 1600字                                                   |
|               |            | 選擇議題<br>•起迄時<br>間<br>附件檔案 | □健康 □ 體育競賽 □ 獲獎                                             |
|               |            |                           | 109-12-27                                                   |
|               |            |                           | 將檔案拖曳至此 / 點擊選擇檔案                                            |
|               |            |                           | (.jpg,.jpeg,.png,.gif,.pdf,.xls,.xlsx,.txt) 檔案大小上限: 5.00 MB |
|               |            | 連結                        | 連結名稱 url 十                                                  |
|               |            | *瀏覽權<br>限                 | ○ 限發送對象可瀏覽閱讀 ○ 公開閱覽不限瀏覽對象                                   |
|               |            | 選擇對象                      | ○ 全部民眾 🔮 教師 🔵 家長 🔵 學生 🔵 常用對象                                |
|               |            |                           | 行政區                                                         |
|               |            |                           | ▲+ 新增人員 重設對象選項                                              |
|               |            | 發送對象                      | *選擇對象選項後請點擊新增人員                                             |
|               |            |                           | ─ 將此次發送對像儲存為常用對象詳組<br>詳組名稱                                  |

- 是否審核:預設為 需經審核,且不可取消
- 標題(必填):此訊息標題
- 圖片(非必填):可上傳訊息圖片
- 内容(必填):內容上限 1600 字
- 選擇議題(非必填): 議題類別 為教資科新增管理之,新增者僅可就現有類別選取,選 取對應類別,可使有訂閱此議題者,定期收到新訊息上架通知
- ▲ 起迄時間:可設定未來時間,等同於預約發送的用法
- 附件檔案,支援的格式如畫面所述
- 連結:可另放網頁連結
- ▲ 瀏覽權限:
  - 限發送對象可瀏覽閱讀:只有所選發送對象可於發布時間於 APP 收到推播,並閱 讀瀏覽,非發送對象不會收到推播,也不可查閱瀏覽。。
  - 公開閱覽不限瀏覽對象:
     所有人皆可於 APP 中查閱此訊息,訂閱此頻道或議題者。
     #訂閱此頻道或所選議題的用戶,可定時收到新訊息上架通知。

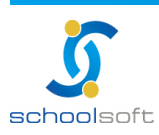

#### schoolsoft

選擇對象:此功能對「限發送對象可閱讀瀏覽」才有作用

- 學校可以發的推播:
  - ◆ 1-本校教師 / 選職務
  - ◆ 2-本校家長 /選年級(有註冊的家長)
  - ◆ 3-本校學生 /選年級
  - ◆ 4-民眾 /選民眾(發送推播至訂閱本校頻道民眾)
  - ◆ 5-所有用戶:是一個直接快選的功能,等同於全選(所有本校教師+本校學生+ 本校有註冊的家長+有訂閱本校的市民)
- 教育局可以發的推播:
  - ◆ 1-教師/選區/選學制/選校/選職務 (全市)
  - ◆ 2-家長/選區/選學制/選校/選年級(全市)
  - ◆ 3-學生/選區/選學制/選校/選年級(全市)
  - ◆ 4-民眾/(訂閱本頻道民眾)
  - ◆ 4-1 民眾/(所有民眾)
  - ◆ 5-所有用戶:一個直接快選的功能,等同於全選(所有新北市的教師+學生+有 註冊的家長+有註冊的市民)
- 送審:點選送審,即已進入審核流程(每一筆皆需經過審核人員審核才可發布)
- 暫存:先暫存,等待下次編輯完畢後發送
- 通過:審核人員或管理權 會看到「通過」按鈕,通過後,此訊息才會正式進入發送上
   架階段

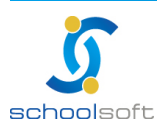

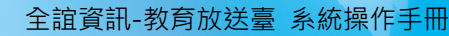

## 第四章 APP 呈現說明

#### 一、收到訊息

schoolsoft

- (1) APP 可收到推播,也可於新北校園通「教育放送臺」中搜尋查看內容
- (2) 不限對象公開閱覽的訊息 可以按讚,也會有分享按鈕,可用手機轉發分享
- (3) 限制瀏覽對象的訊息 可以按讚。

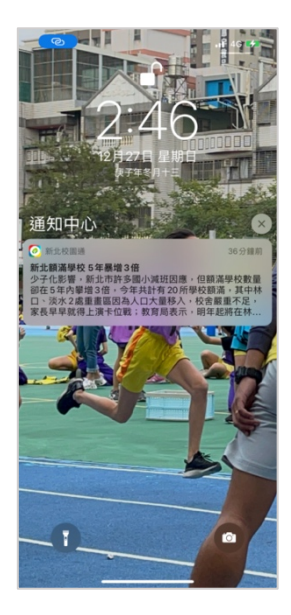

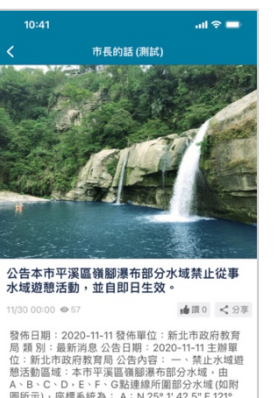

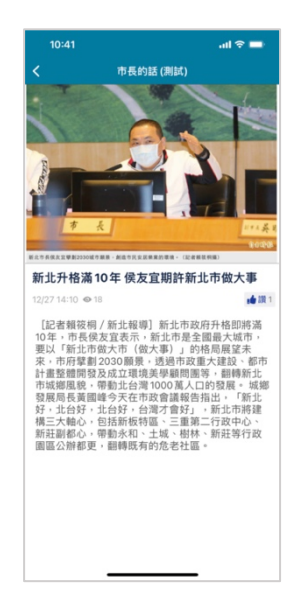

## \_、查看所有頻道、所有議題,點選訂閱

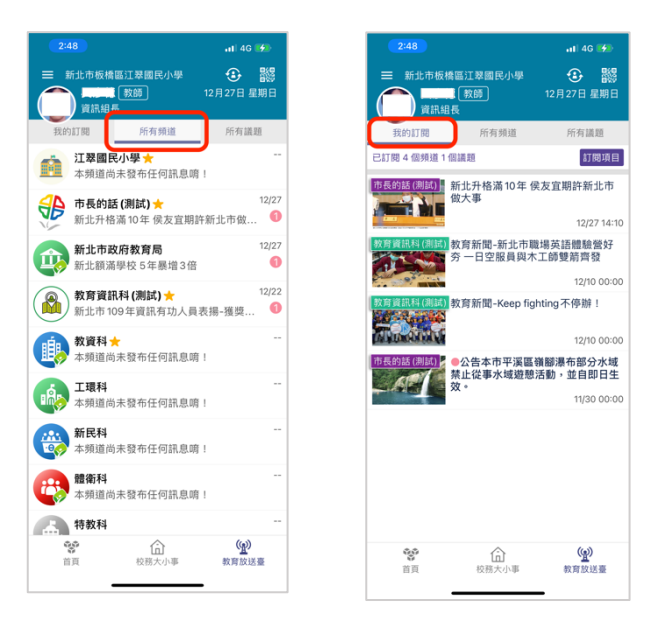

- 所有頻道:標示星星為個人已訂閱的頻道(點入頻道可點星星訂閱/取消訂閱)
- ▲ 我的訂閱:我已訂閱的頻道訊息將呈現於此,也可於「訂閱項目」中取消訂閱

<mark>後續擴充:手機 APP 發布 手機 APP 審核,敬請期待</mark>!!!

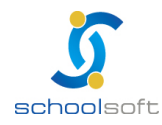